# How to Order Your WMed Transcript

Transcripts may be order through Parchment (link below), a secured credentialing service which transmits certified official transcripts from WMed to a requested destination.

## https://www.parchment.com/

Click the drop down menu where it says, "I Would Like To..."

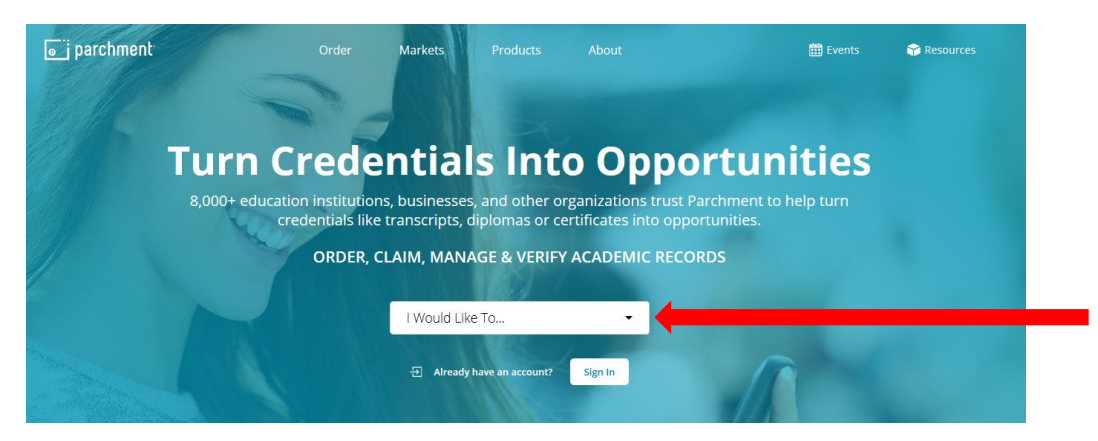

Select "Order my transcript or credentials" from the drop down menu.

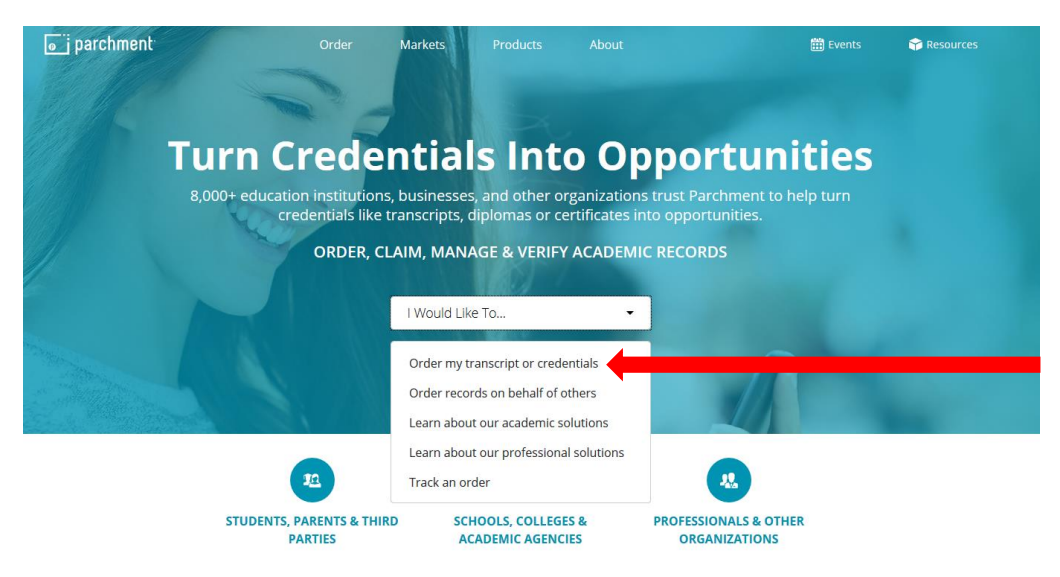

Type the name of the school by typing in the "Order from" field.

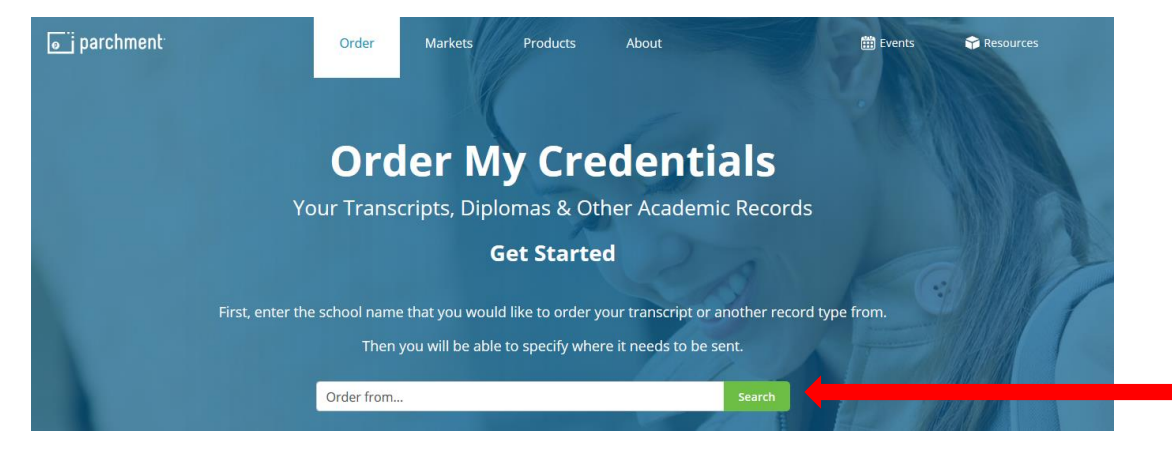

Be sure to choose Western Michigan University Homer Stryker M.D. School of Medicine as schools with similar names will populate.

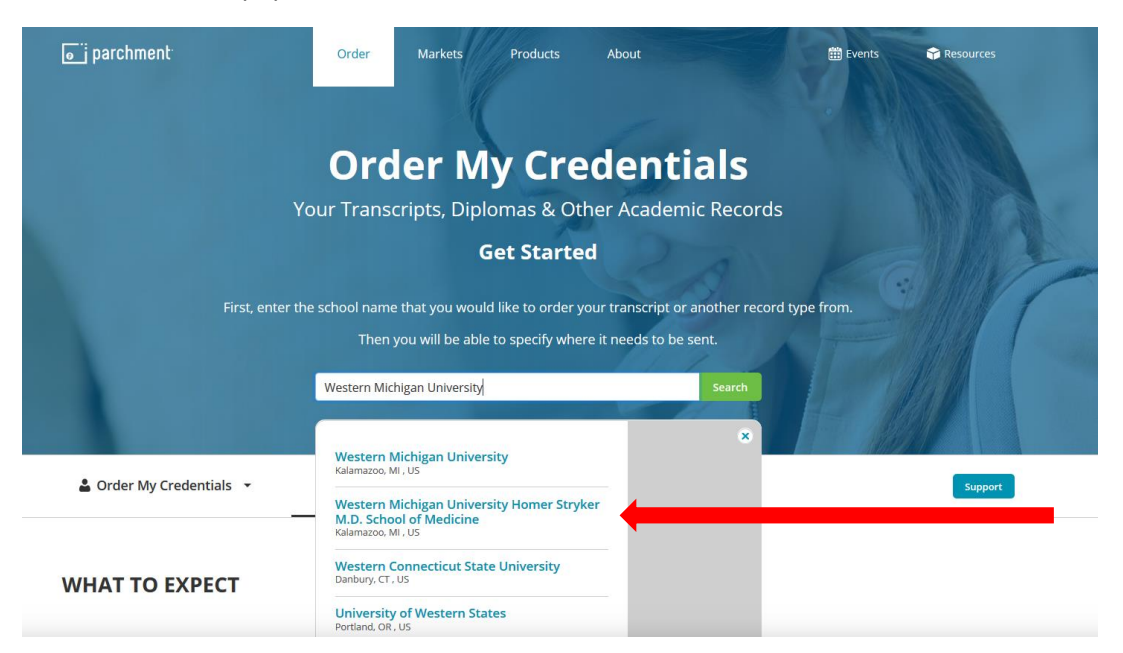

A new menu will appear. Select "I need to order my own credentials" then select the "Continue" button.

| < BACK                              | You                                                                             | Selected                                                           | CANCEL ×       |  |
|-------------------------------------|---------------------------------------------------------------------------------|--------------------------------------------------------------------|----------------|--|
|                                     | Western Michig<br>Stryker M.D. Sch<br>300 Portage Street, Kalamazoo, MI, 45     | an University Ho<br>nool Of Medicine                               | omer<br>e      |  |
|                                     | •                                                                               | OR O                                                               |                |  |
|                                     | I need to order<br>my own credentials                                           | l need to order<br>someone else's crede<br>(Authorization is requi | ntials<br>red) |  |
| IN NET<br>This schoo<br>You will be | WORK<br>I has Parchment ordering embedd<br>e redirected to the school's website | ed on their website.<br>e to continue with you order.              |                |  |
|                                     |                                                                                 |                                                                    |                |  |

If you have not ordered from Parchment previously, you will need to create an account. If you are a returning user simply login.

| Home   Support   Contact Us                                                                                                    |                                                                                                    | Shopping Cart: \$0   Sign In                                                               |
|----------------------------------------------------------------------------------------------------|----------------------------------------------------------------------------------------------------|--------------------------------------------------------------------------------------------|
|                                                                                                    | WESTERN MICHIGAN UNIVERSITY<br>— Homer Stryker M.D.<br><u>SCHOOL OF MEDI</u>                                                                                         | CINE                                                                                       |
| 1. Login or 2. Select<br>Register Documents                                                                                                    | 3. Order Details 4. Provide Consent                                                                                                    | 5. Payment 6. Review Order                                                                 |
| New User                                                                                                    |                                                                                                    |                                                                                            |
| To request a transcript you must login or reg<br>and <b>Password</b> to the left and click <b>Sign In</b> .<br>If this is your first time using the online order<br>account is created you will be able to reques | ister by creating a new account. If you have alrea<br>r system, please click <b>Create Account</b> and enter<br>st transcripts online and track the status of your c | dy registered, please enter your Email<br>r the required information. Once your<br>orders. |
|                                                                                                    |                                                                                                    | Create Account                                                                             |
| Returning Users                                                                                                    |                                                                                                    |                                                                                            |
| In order to continue, please login to your<br>Email Address:                                                                                                    | account.                                                                                                    | -                                                                                          |
| Forgot your password?                                                                                                    |                                                                                                    | Sign In                                                                                    |

| Home   My    | Account   O     | order Status   Suppo                               | ort Contact Us           |                                                | Shop       | oing Cart: \$0 | Sign Out |
|--------------|-----------------|----------------------------------------------------|--------------------------|------------------------------------------------|------------|----------------|----------|
|              |                 |                                                    | WESTERN MICE             | HIGAN UNIVERSITY<br>Stryker M.D.<br>DL OF MEDI | CINE       |                |          |
| 1. Lo<br>Reg | gin or<br>ister | 2. Select<br>Documents                             | 3. Order Details         | 4. Provide Consent                             | 5. Payment | 6. Review      | Order    |
| Where        | would yo        | Start by searching for<br>Western Michigan Univers | cument(s) sen            | t?<br>School of Medicine, WMed, Kalar          |            | сн             |          |
|              |                 | Or Send to Yourself, A                             | nother Individual, or TI | hird Party                                     |            |                | •        |

To send your transcript to yourself or a third party, click the blue hyperlink below the search box.

Select "eTranscript" to send a certified and official electronic transcript <u>or</u> "Paper" to mail a certified and official transcript to a specified address.

| Home   My Account       | Order Status   Suppo   | t   Contact Us                                                           | Shopping Cart: \$0   Sign Out |
|-------------------------|------------------------|--------------------------------------------------------------------------|-------------------------------|
|                         |                        | Western Michigan University<br>— Homer Stryker M.D.<br>SCHOOL OF MEDICIN | E                             |
| 1. Login or<br>Register | 2. Select<br>Documents | 3. Order Details 4. Provide Consent 5. Pa                                | yment 6. Review Order         |

### Select Product Type

| eTranscript<br>Order an official, certified PDF of your transcript. Orders are generally<br>processed within a few business days (Allow additional processing time for<br>high volume periods). Please confirm with the                  | \$5.00  |
|----------------------------------------------------------------------------------------------------|---------|
| Paper Transcript - Mailed<br>Order an official paper copy of your transcript. Orders are generally processed<br>within a few business days (Allow additional processing time for high volume<br>periods). NOTES: Transcripts will not be | \$10.00 |

From the "Order Details" screen you will fill in the recipient's name, email address or physical address and select your purpose for the request. Click "Continue" when finished.

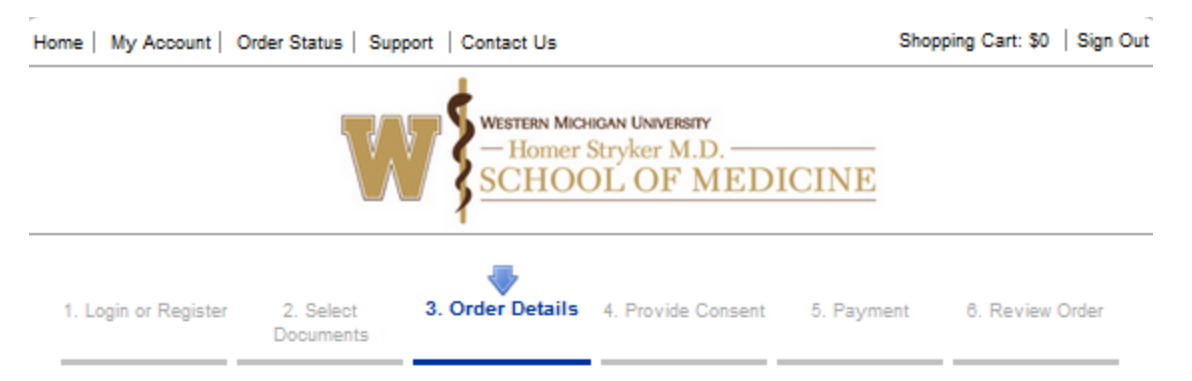

#### Product Description

Order an official, certified PDF of your transcript. Orders are generally processed within a few business days (Allow additional processing time for high volume periods).

Please confirm with the recipients that they will be able to receive an electronic copy of your transcript. Also, to avoid potential problems with spam filters, please instruct recipients to allow emails from Parchment (noreplyint@parchment.com).

#### NOTES:

- . This is the fastest, most secure, and environmentally friendly method to request your transcript.
- . Transcripts will not be processed for those with restrictions or holds placed on their account.
- · Students who attended prior to our SIS upgrade will not be able to use this method.

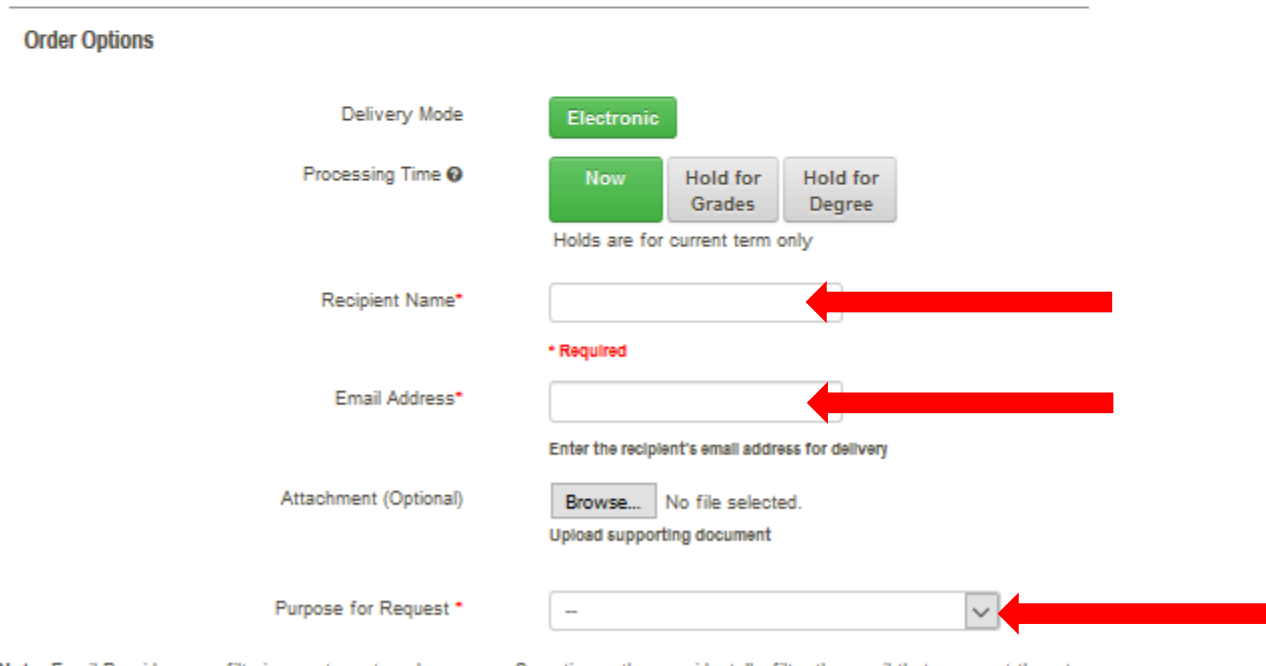

Note: Email Providers use filtering systems to reduce spam. Sometimes, they accidentally filter the email that you want them to receive. To make sure that your document emails are not filtered into "junk" or "bulk" folders, please verify that the recipient can receive email from Parchment (parchment.com).

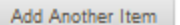

Continue

Verify the information is correct then click "Checkout". If you would like to order multiple transcripts to be sent to multiple parties, click "Continue Shopping" and repeat the steps above.

| ome   N | My Account                                                       | Order Status   Su                                                                               | ipport   Contact Us         |                                                | ę         | Shopping Cart | : \$5   Sign Out |
|---------|------------------------------------------------------------------|-------------------------------------------------------------------------------------------------|-----------------------------|------------------------------------------------|-----------|---------------|------------------|
|         |                                                                  |                                                                                                 | WESTERN MICH                | higan University<br>Stryker M.D.<br>DL OF MEDI | CINE      |               |                  |
| 1.<br>F | Login or<br>Register                                             | 2. Select<br>Documents                                                                          | 3. Order Details            | 4. Provide Consent                             | 5. Paymer | nt 6. Re      | view Order       |
| our Sh  | opping Cart C                                                    | ontents                                                                                         | Total Items: 1              | Amount: \$5.00                                 |           |               |                  |
| Qty.    | Document                                                         | Name                                                                                            |                             |                                                | Unit      | Total         |                  |
| 1       | ۹<br>ا                                                           | Transcript                                                                                      |                             |                                                | \$5.00    | \$5.00        | Remove           |
|         | Delivery M<br>Processing<br>Recipient I<br>Email Add<br>Document | lode - Electronic<br>J Time - Now<br>Name - Sample stu<br>ress - sample@em<br>Date - 06/10/2019 | ident<br>ail.com<br>5:24:37 |                                                |           |               |                  |
|         |                                                                  |                                                                                                 |                             |                                                |           | Sub-Total     | : \$5.00         |
| Updat   | e Shopping C                                                     | art                                                                                             |                             |                                                | Continue  | Shopping      | Checkout         |

Provide consent to release the transcript by clicking the "I Accept" button on the bottom left, then click "Next".

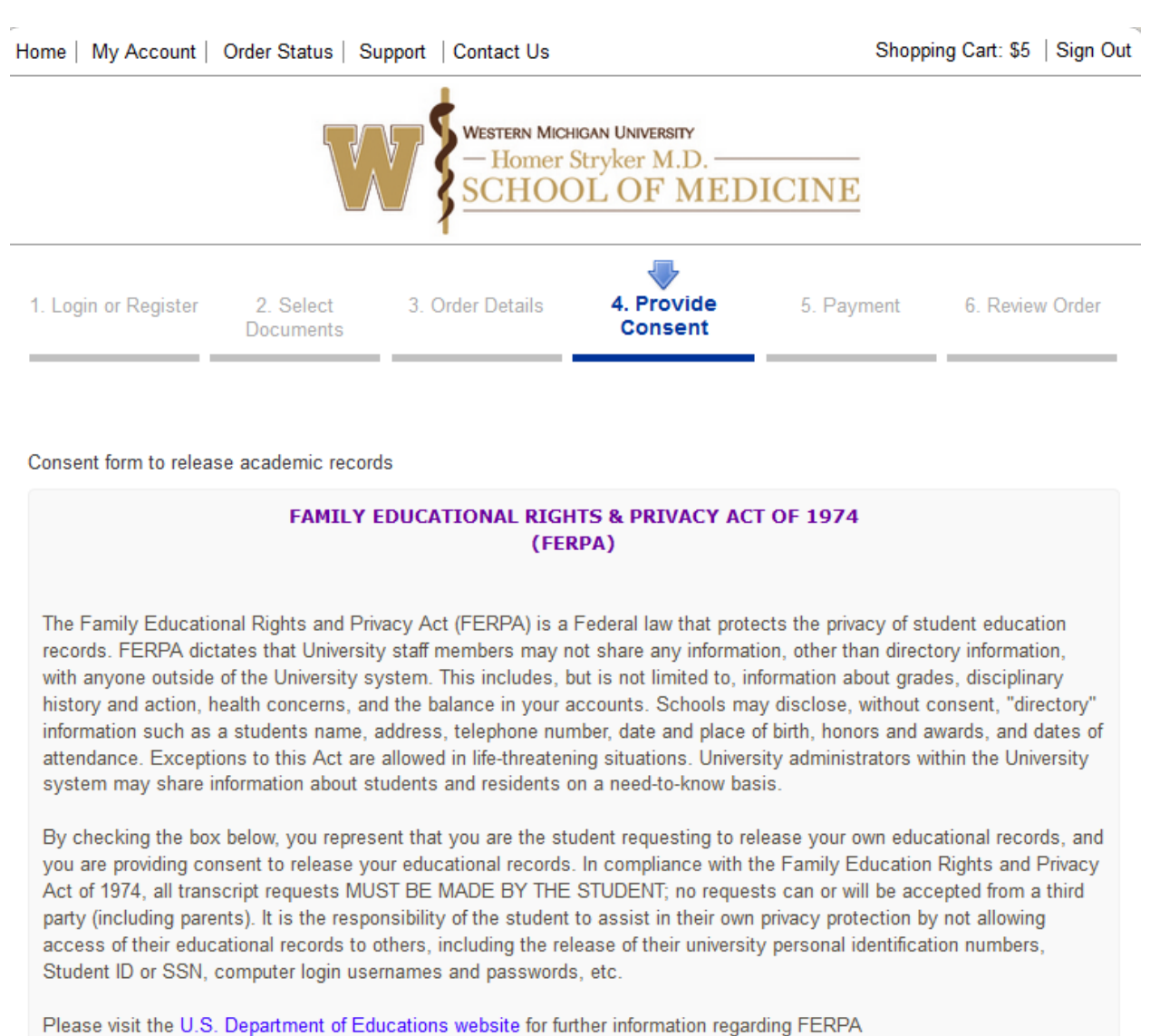

I ACCEPT

Enter your payment information by clicking "Pay Now". Your order will be submitted and the transcript will be processed. Transcripts may take 2 business days to process.

Next